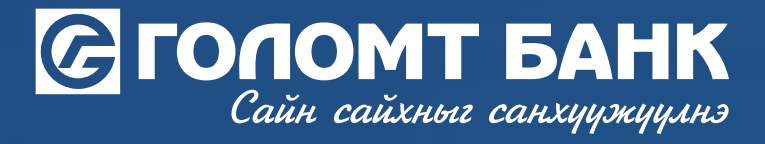

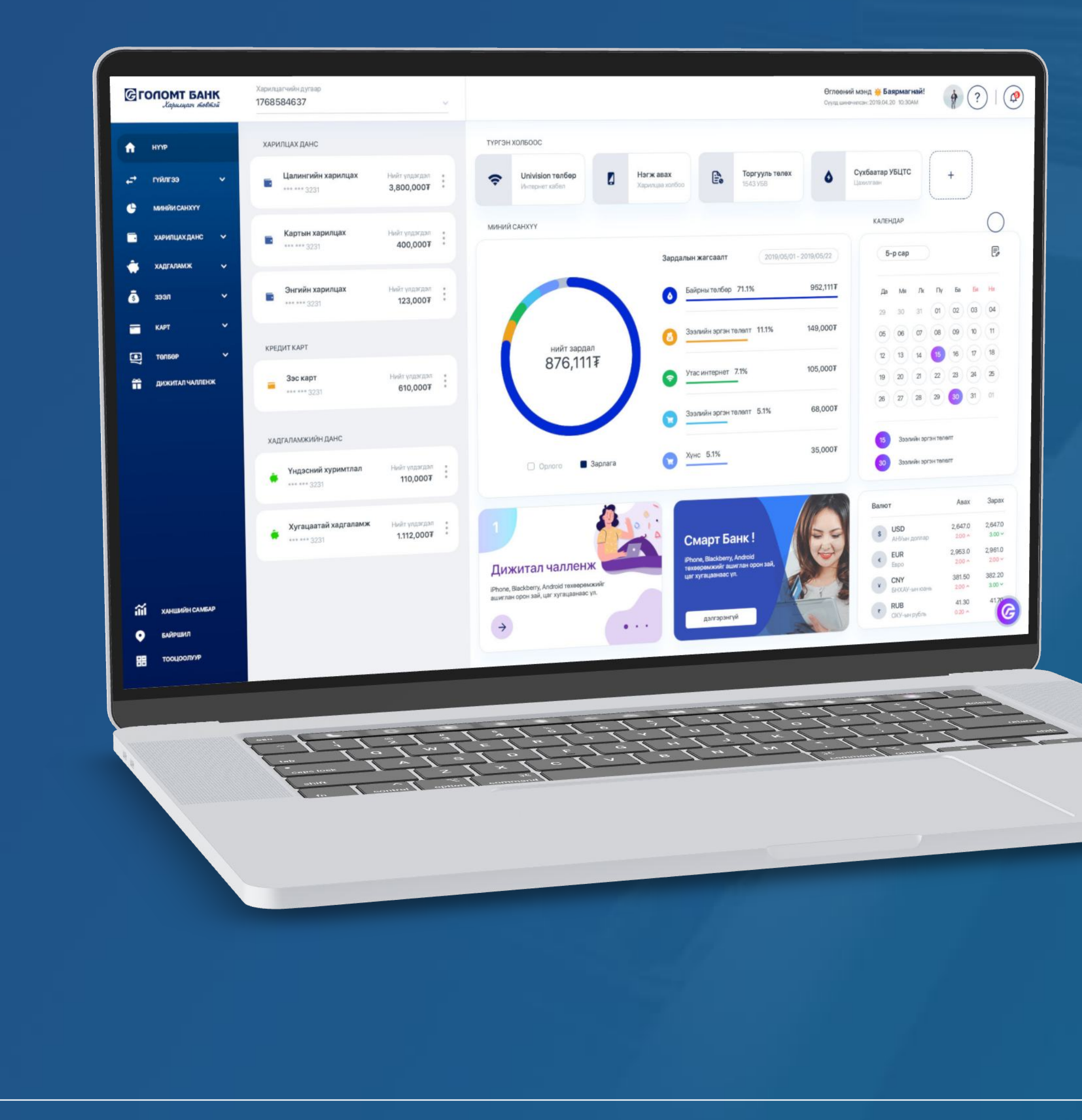

# интернэт банкны >>>> ГАРЬНН АВЛАГА и-баримт хялбар бүртгэл

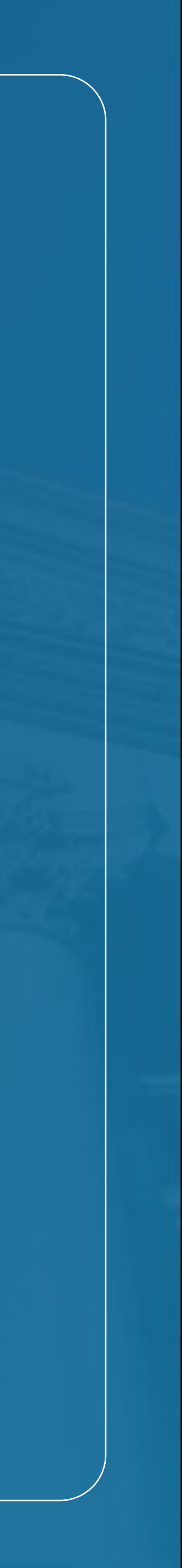

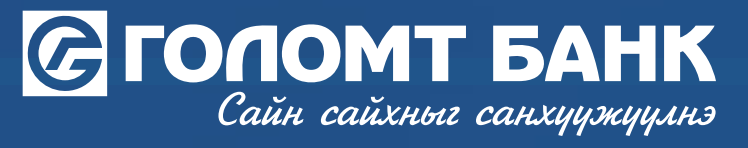

### И-Баримт хялбар бүртгэл

| 🧿 Зарлага 🔘 О                                                                                                    | Эрлого                                                              |
|----------------------------------------------------------------------------------------------------|---------------------------------------------------------------------|
|                                                                                                    |                                                                     |
|                                                                                                    | Хайлтад тохирох үр дүн олсонгүй                                     |
|                                                                                                    | Та МИНИЙ САНХҮҮ цэсийг ашигласнаар өөрийн санхүүгээ хянах боломжтой |
|                                                                                                    | МИНИЙ САНХҮҮ цэс рүү шилжих                                         |
| ргэн холбоос                                                                                                    | ГҮЙЛГЭЭНИЙ ЗАГВАР                                                   |
|                                                                                                    | H0X0P_1369074835                                                    |
| ГАДААД ШИЛЖҮҮЛЭГ                                                                                                    | Банк хооронд                                                        |
| <ul> <li>гадаад шилжүүлэг</li> <li>захиалгат шилжүүлэг</li> </ul>                                                   | Банк хооронд<br>Голомт ББ_8797750<br>Голомтын данс хооронд          |
| <ul> <li>гадаад шилжүүлэг</li> <li>захиалгат шилжүүлэг</li> <li>гүйлгээний загвар</li> </ul>                        | Банк хооронд<br>Голомт ББ_8797750<br>Голомтын данс хооронд          |
| <ul> <li>гадаад шилжүүлэг</li> <li>захиалгат шилжүүлэг</li> <li>гүйлгээний загвар</li> <li>вестерн юнион</li> </ul> | Банк хооронд<br>Голомт ББ_8797750<br>Голомтын данс хооронд          |
| <ul> <li>гадаад шилжүүлэг</li> <li>захиалгат шилжүүлэг</li> <li>гүйлгээний загвар</li> <li>вестерн юнион</li> </ul> | Банк хооронд<br>Голомт ББ_8797750<br>Голомтын данс хооронд          |

### АЛХАМ 1

Egolomt.mn вэбсайт руу нэвтрэн баруун дээд буланд байрлах "Хувийн тохиргоо" цэс дээр дарна.

|   | цнэвтэрсэн огноо. | TOP OF UP WITH                                                          |                                                                      | Хувийн тохиргоо                                                      |   |
|---|-------------------|-------------------------------------------------------------------------|----------------------------------------------------------------------|----------------------------------------------------------------------|---|
|   |                   |                                                                         | 🌲 Сонорду                                                            | улга                                                                 |   |
|   | 2024-0            | 5-02                                                                    | 🗱 Хувийн м                                                           | нэдээлэл                                                             |   |
|   | Энэ өдөр бүртгэлт |                                                                         | т 💄 Нэвтрэх                                                          | нэр солих                                                            |   |
|   | 2024-05-01        |                                                                         | 🔒 Нууц үг солих                                                      |                                                                      |   |
|   | 0                 | СКАЙМЕДИА КОРПОРА                                                       | 👼 Давхар б                                                           | аталгаажуулалт                                                       |   |
|   |                   |                                                                         | Хандалт                                                              | ын түүх                                                              |   |
|   | 0                 | ЮНИТЕЛ - ДАРАА ТӨЛБ                                                     | 📕 И-барим                                                            | пт хялбар бүртгэл                                                    | ) |
|   |                   |                                                                         | 🚯 Харанхуі                                                           | й горим                                                              |   |
|   |                   |                                                                         | Э Холболт                                                            | салгах                                                               |   |
|   | ханш              |                                                                         |                                                                      |                                                                      |   |
| - | Валют             |                                                                         | Авах                                                                 | 3apax                                                                |   |
|   | 1111              | AMEDIAK DODDAD                                                          | 2 272 00                                                             |                                                                      |   |
|   |                   | АМЕРИК ДОЛЛАР                                                           | 3,372.00                                                             | 3,392.00                                                             |   |
| ĩ |                   | АМЕРИК ДОЛЛАР                                                           | 3,372.00                                                             | 3,392.00                                                             |   |
| • |                   | АМЕРИК ДОЛЛАР<br>АМЕРИК ДОЛЛАР<br>АМЕРИК ДОЛЛАР                         | 3,372.00<br>3,372.00<br>3,372.00                                     | 3,392.00<br>3,392.00<br>3,392.00                                     |   |
| • |                   | АМЕРИК ДОЛЛАР<br>АМЕРИК ДОЛЛАР<br>АМЕРИК ДОЛЛАР<br>ЕВРО                 | 3,372.00<br>3,372.00<br>3,372.00<br>3,584.00                         | 3,392.00<br>3,392.00<br>3,392.00<br>3,678.00                         |   |
|   |                   | АМЕРИК ДОЛЛАР<br>АМЕРИК ДОЛЛАР<br>АМЕРИК ДОЛЛАР<br>ЕВРО<br>ЕВРО         | 3,372.00<br>3,372.00<br>3,372.00<br>3,584.00<br>3,584.00             | 3,392.00<br>3,392.00<br>3,392.00<br>3,678.00<br>3,678.00             |   |
|   |                   | АМЕРИК ДОЛЛАР<br>АМЕРИК ДОЛЛАР<br>АМЕРИК ДОЛЛАР<br>ЕВРО<br>ЕВРО<br>ЕВРО | 3,372.00<br>3,372.00<br>3,372.00<br>3,584.00<br>3,584.00<br>3,584.00 | 3,392.00<br>3,392.00<br>3,392.00<br>3,678.00<br>3,678.00<br>3,678.00 |   |

АЛХАМ 2

"И-баримт хялбар бүртгэл" цэсийг сонгоно.

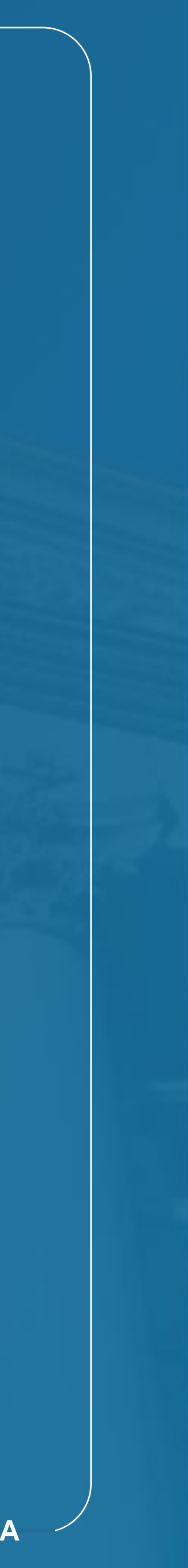

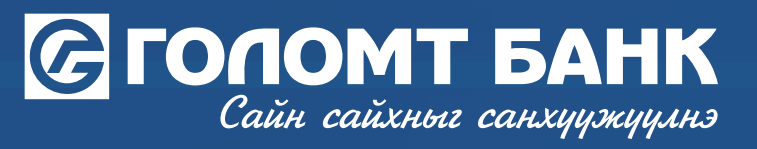

### И-Баримт хялбар бүртгэл

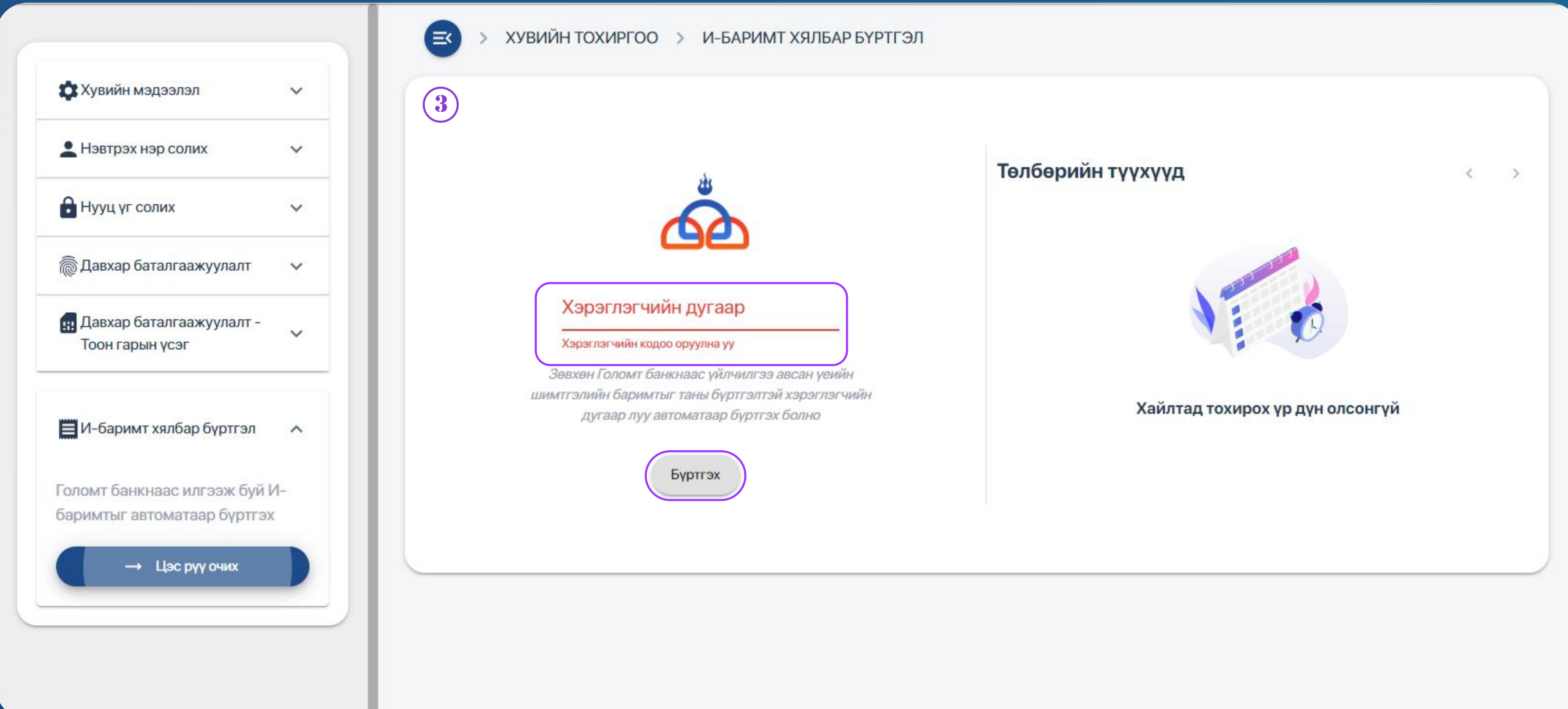

АЛХАМ З Хэрэглэгчийн дугаар буюу И-баримтын нэвтрэх нэрээ оруулан "Бүртгэх" товчийг дарна.

ИНТЕРНЭТ БАНКНЫ ГАРЫН АВЛАГА

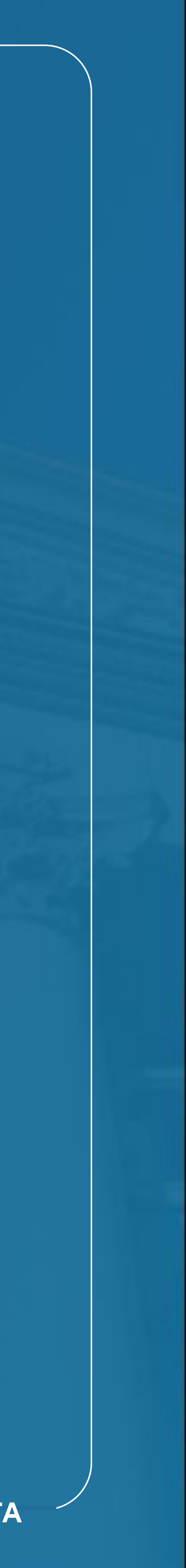

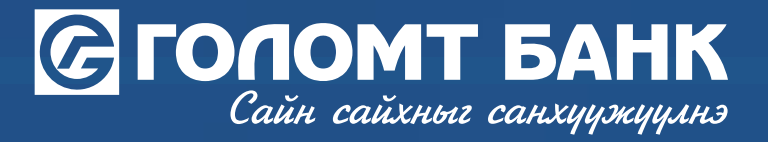

## И-Баримт хялбар бүртгэл

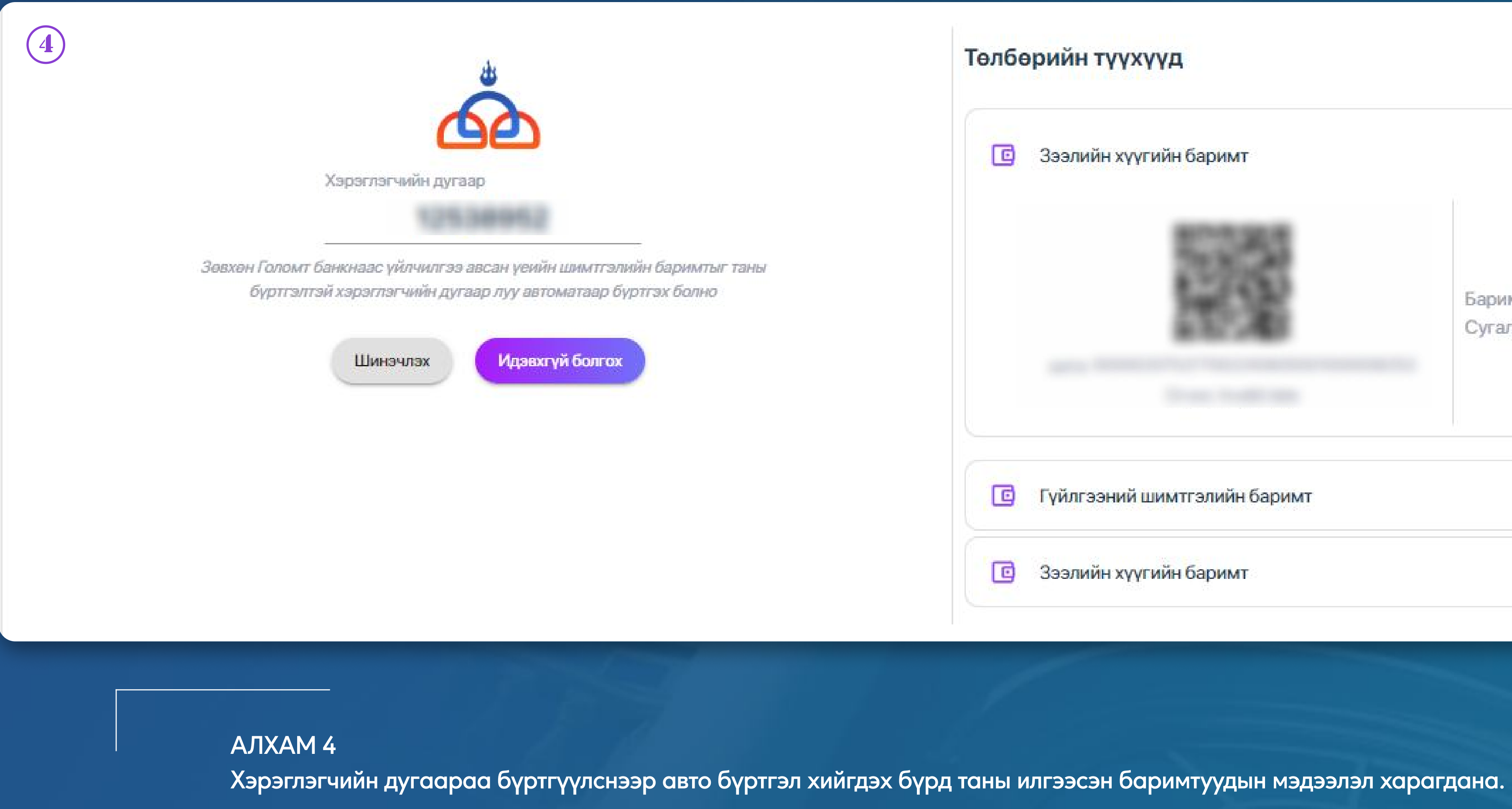

| Төлбөрийн түүхүүд            |                                  | < 1 >                |
|------------------------------|----------------------------------|----------------------|
| Зээлийн хүүгийн баримт       |                                  | 178,260.41¥ ^        |
|                              | Баримтын дүн<br>Сугалааны дугаар | <b>178,260.41</b> ∓  |
| Гүйлгээний шимтгэлийн баримт |                                  | 29,400.00 <b>∓</b> ∨ |
| Зээлийн хүүгийн баримт       |                                  |                      |

ИНТЕРНЭТ БАНКНЫ ГАРЫН АВЛАГА

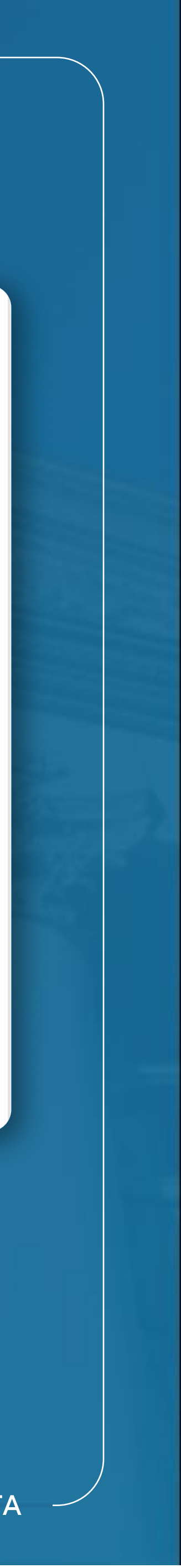

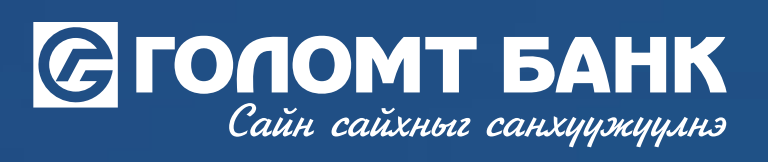

Танд амжилт хүсье.

ИНТЕРНЭТ БАНКНЫ ГАРЫН АВЛАГА

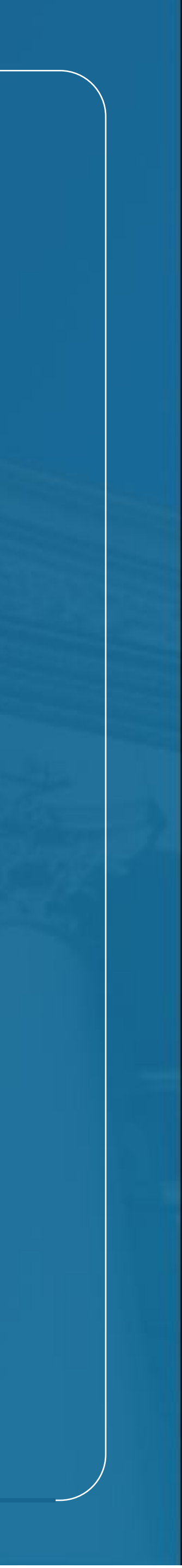